نویسندگان محترم مقالات برای مشاهده نتیجه داوری به شرح ذیل اقدام نمایند:

۱ وارد صفحه شخصی خود شوید

|         |        |             |              | كليك فرماييد            | یین صفحه روی گزینه " مشاهده پرونده" | در پا      | -۲ |
|---------|--------|-------------|--------------|-------------------------|-------------------------------------|------------|----|
|         |        | 0           |              |                         | رفته و منتشر شده                    | ⊫ پذی      |    |
|         |        | 0           |              |                         | شده                                 | ∎ رد       |    |
|         |        | 2           |              |                         | مقالات ارسال شده                    | = کل       |    |
|         |        |             | $\bigwedge$  | [مقالات ارسال شده]      |                                     |            |    |
| حذف     | وبرايش | دريافت فايل | پرونده مقاله | وضعيت مقاله             | عنوان مقاله                         | کد         |    |
| $\odot$ | 1      |             | 8            | تكميل داورى توسط داوران | zxczxczxc A-                        | 10-1-2     |    |
|         |        |             | /            |                         | وست                                 | فایلهای پر |    |

۳- دراواسط صفحه ای که باز می شود در قسمت" وضعیت داوری" کافی است روی گزینه" مشاهده نتیجه داوری"

كليك نماييد تا صفحه تكميل شده توسط داوران محترم مجله و نظرات ايشان را ملاحظه نماييد.

|                                                                                                    |                                   | فهرست اقدامات الجام سدة                           |
|----------------------------------------------------------------------------------------------------|-----------------------------------|---------------------------------------------------|
| اقدام کننده                                                                                                    | نوع اقدام                         | تاريخ اقدام                                       |
| admin                                                                                                    | اصلاح توسط ارسالكنندة مقاله       | 15:44 - \\\\9./٢/\>                               |
|                                                                                                    | _                                 | وضعیت داوری                                       |
|                                                                                                    | در تاريخ ۲/۱۶/۱۶ 15:28 در تاريخ ۶ | Code: A-173-392] - ارسال شده برای Hidden [داور]   |
|                                                                                                    | ىشاھدە نتىجە داورى]               | یاسخ داوری - ارائه شده در تاریخ ۱۳۹۶/۲/۱۶ 5:30 (م |
|                                                                                                    |                                   |                                                   |
|                                                                                                    |                                   | وضعيت انتشار                                      |
|                                                                                                    | ست،                               | مقاله در هیچکدام از نسخههای نشریه منتشر نشده ا    |
| -10-1-2.173.docx                                                                                                    |                                   |                                                   |
| G: 2017/05/6] 15:44 - ١٣٩۶/٢/١۶ تاريخ آخرين ارسال: ١٦٩٤/٢/١۶ [6: 2017/05/6]                                                              |                                   | فایل اصلی مقاله                                   |
| ʻfiles/site1/user_files_30ec53/anonym/admin-A-10-1-2-69a0f15.docx [102.4375 KB]<br>G: 2017/05/6] 15:44 - ۱۲۹۶/۲/۱۶ تاریخ آخرین ارسال: ۲۹ |                                   | فایل بدون نام نویسندگان                           |
|                                                                                                    |                                   | توضيحات ضميمه                                     |
|                                                                                                    |                                   | افزودن توضيح ضميمه جديد                           |
| - ŵ   ≣   p3 d                                                                                                    |                                   | 🖌 🗈 🙃 🖉 HTML سورس یا کدهای 🔂 🗧                    |
| 📼 = ΩΩ @ = = @ Ø                                                                                                    | 🎽 🖬 🛒 🝩 🐰 🤧 🕸                     |                                                   |

۴- اگر مقاله از نظر داوران مستلزم انجام اصلاحاتی باشد در همین صفحه قابل رویت است و حتی برخی موارد فایلی نیز که

| حاوی کامنتهای اصلاحی داوران محترم است در این قسمت بارگزاری می شود .                                                                                       |
|----------------------------------------------------------------------------------------------------|
|                                                                                                    |
| 1 رعایت اصول نگارش و قواعد ادبی (آئیننگارش مقاله)                                                                                                    |
| وب                                                                                                    |
| 1 - میزان ارائه نظریهها، مد∪ها و فرضیههای جدید و معتبر [ضریب 2]                                                                                           |
| وب                                                                                                    |
| 1 اتناسب روش تحقیق با ماهیت موضوع و فرضیهها [ضربب2]                                                                                                    |
| وب                                                                                                    |
| 1 مناسب بودن جامعه، نمونه پژوهش و ابزار جدم آوری داده ها [ضریب 2]                                                                                         |
| سيار خوب                                                                                                    |
| 1 لطفاً در صورت رد مقاله مهمترین دلایل رد آن، در صورت تائید مقاله مهمترین نقاط قوت آن و در صورت نیازیه انجام اصلاحات ، موارد مورد نظرتان را بیان فرمائید. |
| dfgsdgs                                                                                                    |
| ר הנשוט טונו                                                                                                    |
| يافت فايل فراگذارى شده                                                                                                    |
| 1 لنظر تهایی داور                                                                                                    |
| بل پذیرش با بازنگری جزئی و داوری مجدد                                                                                                    |

آندسته از نویسندگان محترم مقالات که مطابق نظر داوران محترم مجله، مقاله یشان <mark>نیازمند اصلاحات</mark> تشخیص داده شده است به شیوه ذیل می توانند فایل اصلاحی که حتما باید موارد اصلاح شده بصورت <mark>های لایت شده</mark> در آن مشخص شده است را در وب سایت مجله بارگزاری نمایند:

- ۱- به صفحه شخصی خود وارد شوید
- ۲ در قسمت پایین صفحه کد مقاله مورد نظرتان را یافنه و روی آیکن ویرایش کلیک فرمایید ر

|         |            | 0           |              |                         | نتشر شده    | پذیرفته و من |         |
|---------|------------|-------------|--------------|-------------------------|-------------|--------------|---------|
|         |            | 0           |              |                         |             | رد شـده      |         |
|         |            | 2           |              |                         | ارسال شده   | کل مقالات ا  |         |
|         | $\sim$     |             |              |                         |             |              |         |
|         |            |             |              | [مقالات ارسال شده]      |             |              |         |
| حذف     | ويرايش     | دريافت فابل | برونده مقاله | وضعيت مقاله             | عنوان مقاله | کد           |         |
| $\odot$ |            |             | 8            | تكمیل داوری توسط داوران | ZXCZXCZXC   | A-10-1-2     | 2       |
|         | $\bigcirc$ |             |              |                         |             | های پیوست    | 🚖 فايل، |

- ۳- در صفحه ای که باز می شود مشخصات مقاله اعم از نام و چکیده فارسی و انگلیسی و کلیدواژه های مقاله نمایش داده می شود، اگر مطابق نظر داوران محترم مقاله می بایست نام مقاله را می شود، اگر مطابق نظر داوران محترم مقاله می بایست نام مقاله را پاک کرده و نام جدید را تایپ نمایید.
- ۴- در قسمت پایین صفحه مذکور جایی است که می توانید مقالات اصلاح شده خود را بار گزاری نمایید. کافی است با کلیک روی گزینه browse آدرس مقاله اصلاحی خود را مشخص نمایید و در قسمت فایل بدون نام نیز مقاله اصلاحی که نام نویسندگان مقاله از بخش فارسی و انگلیسی آن حذف شده است بار گزاری نمایید و بعد در پایین صفحه روی علامت "ادامه" کلیک نمایید

| ، مقاله اضافه کنید. سعی کنید حجم فایل های ارسالی را کاهش<br>محمد | طریق کلیک کردن روی آیکن پرونده مقاله در صفحه شخصی، ضمایم و توضیحات خود را به پرونده                                                                                                    | راهنمایک برای ارسال فایل: شما بعد از ارسال فایل اصلی می توانید از<br>تریی موجوع               |
|------------------------------------------------------------------|----------------------------------------------------------------------------------------------------|-----------------------------------------------------------------------------------------------|
| Co را بزنید و تصویر را برای نمایش در web/screen تنظیم کنید.      | اهش دهید. براې انجام این کار روې تصاویر دوبل ځلیك ځنید، به برکه Picture بروید، دکمه mpress<br>5000 کیلو بایت                                                                                                    | دهید. برای کاهش حجم قابل JUU خود می توانید حجم تماویر درون آن را کا<br>حجم مجاز براک هر فایل: |
| [131 Kb                                                          | رد دید.<br>allão alrá I.lá [DOC-DOCX] [C-Wsers/Wsert/Destitun/article A. Browse                                                                                                    | چنانچه قصد تغییر فایل مقاله را ندایند. الامت می زند کین کیسی را دراند<br>فایل امام مقاله *    |
| [131 Kb                                                          | والمعالية والمعالية والمحافظ المراجعة المحافظ المحافظ ال | ەيى ،لىكى مەت<br>تايى بىرىنىلە نەيسىندگان *                                                   |
|                                                                  | ئادر زىر بنويسىد.                                                                                                    | چنانچه مقاله نتیجه یك طرح بژوهشی است، مشخصات آن را در ک                                       |
|                                                                  |                                                                                                    | کد طرح                                                                                        |
|                                                                  |                                                                                                    | عنوان طرح                                                                                     |
|                                                                  |                                                                                                    | سازمانهای حامی                                                                                |
|                                                                  |                                                                                                    |                                                                                               |
|                                                                  | tclaa                                                                                                    |                                                                                               |